## INSTRUCCIONES CURSOS ON LINE 2016

En relación a tu interés mostrado en participar en el curso on line para la ayuda en la preparación de los **exámenes de las convocatorias internas de RENFE (FAMA y COMERCIAL) 2016**, te informamos que ya están abiertos sendos cursos donde encontrarás el temario, cuestionarios, simulacros de examen y tendrás contacto directo con tutores especializados, que resolverán tus dudas vía e-mail.

Para acceder al curso on line basta con seguir estos pasos:

Hacer click en la siguiente dirección web:

http://aulavirtual.forempv.es/course/index.php?

Ahí buscar Ferroviario 2016, y dentro de ese apartado hacer click en promoción interna y buscar el curso correspondiente (FAMA o COMERCIAL)

Entrar con usuario y contraseña (si ya tiene cuenta), o bien crear una cuenta y seguir los pasos.

|                   | XX -                                                                                                    |             |
|-------------------|----------------------------------------------------------------------------------------------------|-------------|
|                   | Marin Fundación Formación y Empleo del País Valencia                                                                                                    | no          |
| 1                 | Add VIICal Co Pointación                                                                                                    |             |
|                   | Nomare de asuar o                                                                                                    |             |
|                   | Esotraseña                                                                                                    | 1           |
|                   |                                                                                                    | 1           |
|                   | Entrar                                                                                                    |             |
|                   | ¿Olivido su nombra de usuano o contraseña?                                                                                                    | 1           |
|                   | Press anizes free penties (FacInt)                                                                                                    | /           |
|                   | and the second second |             |
|                   | City 1. Joney canadiana international and an analysis of C                                                                                                    |             |
|                   | Altrumos puesos permiteo al arteso de invitados                                                                                                    |             |
|                   | Intercome include                                                                                                    |             |
|                   |                                                                                                    |             |
|                   | Registrarse como usuario                                                                                                    |             |
|                   | - /                                                                                                    |             |
| "clave de scorso" | r al sistema tómese un mínuto para crear una cuenta. Dada surscipuede dispor<br>que sólo tendrá que usar la primera vez. Estos son Tos pasos:                                                                                                    | ner de una  |
| . Relignation Fig | amutario de Registro con sus dacos.                                                                                                    |             |
| 1. El disterna le | enviară un correci para venticar que su cirección sea correcta.<br>Av confilme sa maticula                                                                                                    |             |
| 4. Su registro s  | erá contimado y usted podrá aceide: al curso                                                                                                    |             |
| 3. Seleccione e   | l curso en el que desea participa".                                                                                                    |             |
| 6. Stalgúr rurs   | o on particular le sol cita una "contrasofía de acceso", util e la que le facilizaron                                                                                                    | cuando se   |
| 7. A tractir da a | o quedara matericulado.<br>Se momento no noncerentar à utilizar en ás que suar continente unarian e contraveño.                                                                                                    | and a large |
| formularic d      | le la págir a para entrar a cualquier curso en el que esti matriculado                                                                                                    | and a       |

## Paso 1: Alta de usuario

Si no tienes cuenta, deberás completar el formulario que allí encontrarás. Deberás indicar el nombre de usuario y contraseña que desees y también tus datos personales.

| Nombre de usuario*          |                                                                            |
|-----------------------------|----------------------------------------------------------------------------|
|                             | l a contraseña debería tener al menos 6 caracter(es), al menos 1 dígito(s) |
| Contrascña*                 | Desenmascarar                                                              |
| Por favor, escriba          | algunos datos sobre usted                                                  |
| Dirección de correo*        |                                                                            |
| Correo (de nuevo)*          |                                                                            |
| Nombre*                     |                                                                            |
| Apellidc(s)*                |                                                                            |
| lelétono*                   |                                                                            |
| DNI*                        |                                                                            |
| Ciudad                      |                                                                            |
| País                        | España 🔻                                                                   |
| - Acuerdo con las C         | ondiciones del Sitio                                                       |
|                             |                                                                            |
|                             | Haga clic aquí pera leer el acuerdo con las condiciones del sitio          |
| Entiendo y estoy de acuerdo | *                                                                          |
|                             |                                                                            |

Una vez completados todos estos campos haz dic en Crear cuenta.

A continuación, recibirás en la cuenta de correo electrónico que has indicado un correo para formalizar el alta de usuario. Solamente tendrás que hace clic en el enlace que en ese correo encontrarás.

## Paso 2: Matriculación en el curso

Si ya tienes cuenta, basta con indicar tu Nombre de Usuario y Contraseña, y haz dic en Entrar.

|          | Fundación Forma                 | ción y Empleo del País Valenciano |  |  |
|----------|---------------------------------|-----------------------------------|--|--|
| CCODIIII | 📕 Aula Virtual de Formación     |                                   |  |  |
|          | Nombre de usuario<br>Contraseña | Entrar                            |  |  |

Tras este proceso dispondrá de acceso al Aula Virtual y estará solicitando la entrada al curso

En el momento de matricularse, le pedirá su nombre completo y el DNI, y luego pulsar el botón

Matricularme

Es importante que refleje los datos que le pidan.

## Paso 3: Aprobación de la matrícula

Una vez realizada la petición de matrícula solo queda esperar a que esta sea procesada. En cuanto tu solicitud sea aprobada, recibirás un correo electrónico indicándote que ya puedes acceder al curso a través del siguiente enlace identificándote con los datos de acceso que tú elegiste: